## 《安装 FTP 服务器并配置默认站点》教学设计

| 开课教师 戴建     |             | <u>IHI</u>                                                                                     | 开课班级                 | 16 网络技术                                                                                     | 开课时间                                                 | 2017年12月22日<br>星期五<br>第2节                        |                                                                   |
|-------------|-------------|------------------------------------------------------------------------------------------------|----------------------|---------------------------------------------------------------------------------------------|------------------------------------------------------|--------------------------------------------------|-------------------------------------------------------------------|
| 设计思路        |             | 通过创设情景提出任务解决任务实践演练<br>课堂评价知识拓展来达到本项目的认知、能力、情感三方面<br>的教育教学目标,根据学生差异性,设置不同的分组,体现小<br>组互助分层教学的思想。 |                      |                                                                                             |                                                      |                                                  |                                                                   |
|             | 教材<br>分析    |                                                                                                | 置<br>FT<br>的<br>用    | <ol> <li>1、本节谢</li> <li>FTP 服务器</li> <li>P 服务器是)</li> <li>知识点易让:</li> <li>,为以后其'</li> </ol> | 《内容属于《网经中的任务1安室》 》中的任务1安室 服务器中一个最少生接受和理解 它服务器的架设     | 洛服务器配<br>装 FTP 服务<br>达常用、最普<br>译,掌握 FT<br>达打下基础。 | 置与管理》项目 8 配<br>·器并配置默认站点。<br><sup>:</sup> 通的服务器之一,它<br>P 服务器的配置与使 |
| 教学分析        | 学<br>分      | ≥情<br>►析                                                                                       | 通<br>然<br>分<br>生     | 1、学生基         过一年的学         是学生的短         理解的基础         的专业技能                               | §本情况分析: 1<br>习,专业技能达<br>板。讲本课之前<br>上再操作。2、<br>参差不齐 。 | 16 级计算机<br>到一定的程<br>〔,要作很多<br>学生之间的              | 网络是二年级学生,<br>度,但是理论知识依<br>的概念补充,学生充<br>努力程度不同造成学                  |
|             | 教<br>件<br>( | 学条<br>分析                                                                                       | 1、VMware 软件; 2、多媒体机房 |                                                                                             |                                                      |                                                  |                                                                   |
| 教<br>学<br>目 | 知社          | 识与<br>瓦能                                                                                       | 1.<br>2.<br>3.       | 理解 FTP 自<br>掌握 FTP 自<br>掌握 FTP 名                                                            | 内运行原理和使用<br>的安装和配置。<br>客户端的上传和                       | <sub></sub><br>方法<br>下载                          |                                                                   |

1

| 标                               | 过利     | 程与                   | 在学习理论和实践过程中培养合作学习能力、自主探究问题能  |         |       |  |  |
|---------------------------------|--------|----------------------|------------------------------|---------|-------|--|--|
|                                 | 方法     |                      | 力                            |         |       |  |  |
|                                 | 情感态    |                      | 在教学活动中积极参与,提高学习兴趣,增强自信心;     |         |       |  |  |
|                                 | 度与价    |                      | 进一步了解自己的专业,树立信心,提高技能水平及创新能力。 |         |       |  |  |
|                                 | 值      | 值观 养成勤于动手、遇到问题大胆细心、想 |                              | 办法解决的态度 |       |  |  |
| 教学重点                            |        | 点                    | 1、FTP的安装和配置 2、FTP 客户端的上传和下载  |         |       |  |  |
| 教学难点                            |        | 点                    | 1、FTP的安装和配置                  |         |       |  |  |
| 教法                              |        |                      | 任务驱动法、创设情境法、视频教学法、分层教学法      |         |       |  |  |
| 学法                              |        |                      | 行动学习法、合作学习法                  |         |       |  |  |
| 教<br>(<br>教<br>(<br>秋<br>(<br>) | 之<br>大 |                      | 教师活动                         | 学生活动    | 设计意图  |  |  |
|                                 |        | 小韩要                  | 到外地出差一段时间,但是公司有些文件需要         | 回答问题    | 创设情境, |  |  |
| 小韩接<br>稳定的<br>这些问               |        | 小韩接                  | 转收,因为不可能单独发给小韩,小韩如何才能        |         | 导入新课  |  |  |
|                                 |        | 稳定的                  | J接收公司的文件。安装 FTP 服务器就是解决      |         |       |  |  |
|                                 |        | 这些问                  | ]题的办法                        |         |       |  |  |
| 信晷5                             | žλ     |                      |                              |         |       |  |  |
|                                 |        |                      |                              |         |       |  |  |
|                                 |        |                      |                              |         |       |  |  |
|                                 |        |                      |                              |         |       |  |  |
|                                 |        |                      |                              |         |       |  |  |
|                                 |        |                      |                              |         |       |  |  |

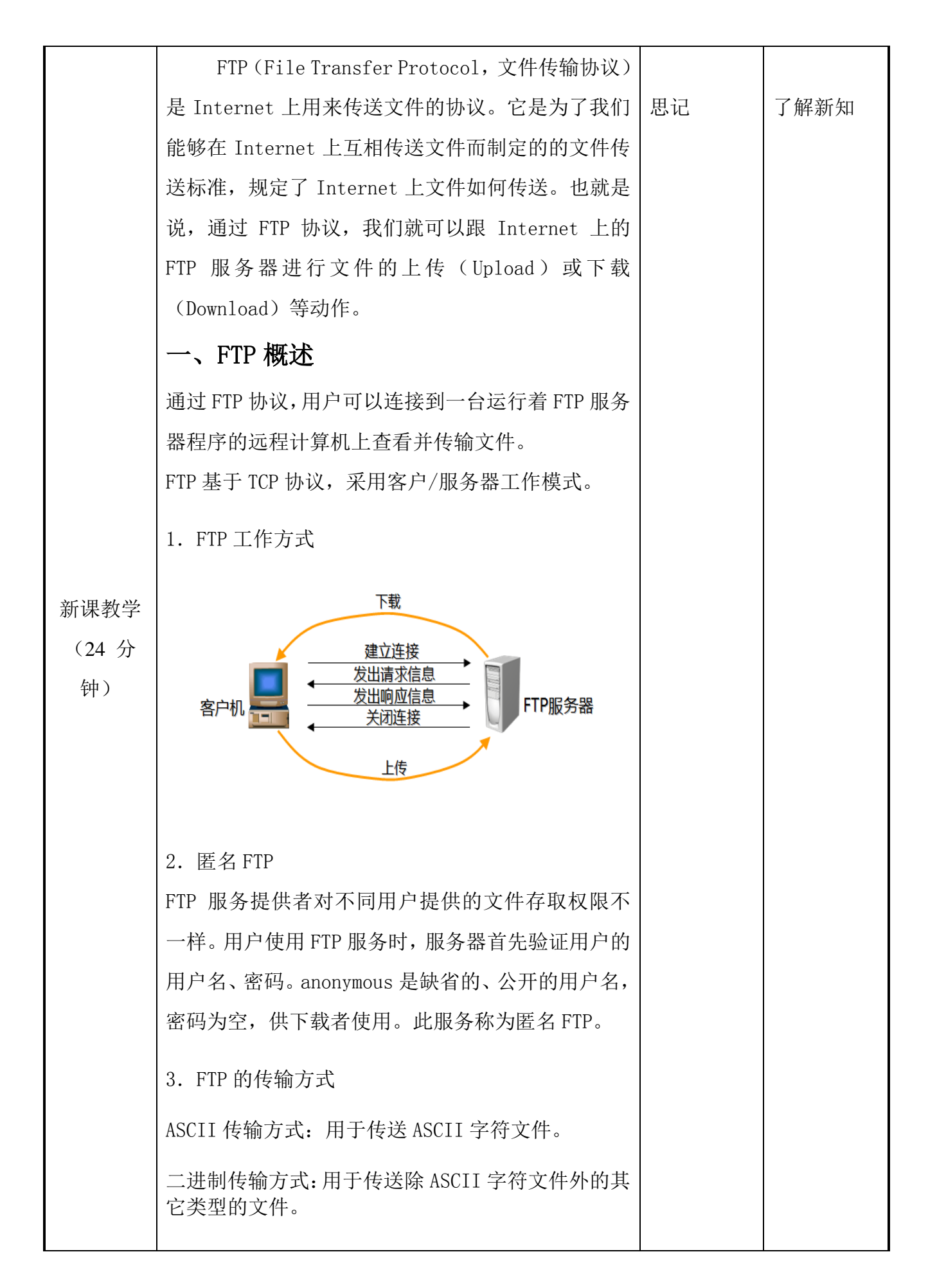

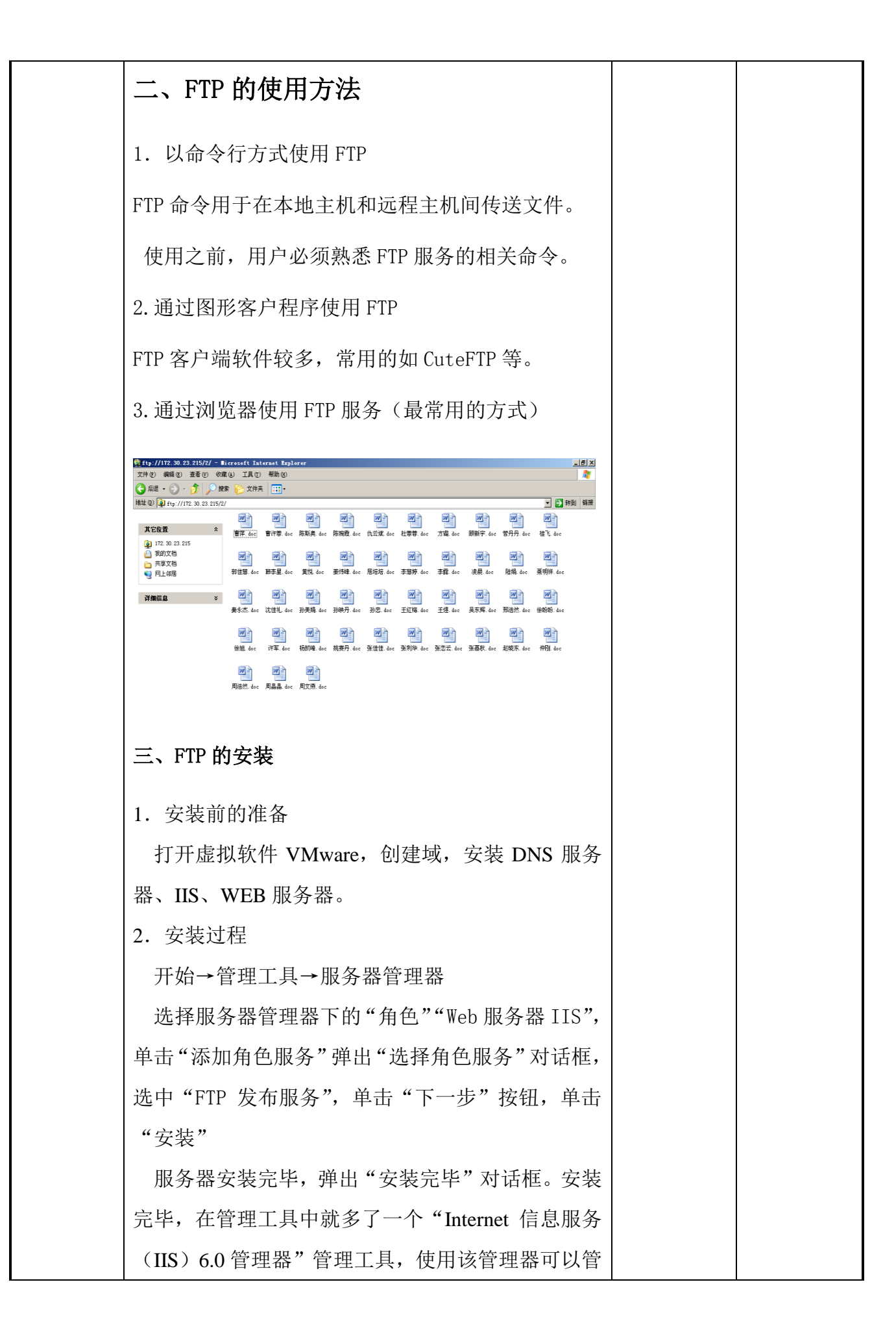

理 FTP 服务器。

打开"Internet 信息服务(IIS)6.0管理器"会看到 "FTP站点"以及下面的"Default FTP Site"的前面 有个红色的叉号,表示该站点没有启动。选中"Default FTP Site"单击鼠标右键,在弹出的右键下拉菜单中 选择"启动"命令,这时会出现"IIS6管理"警示框, 单击"是"按钮,该站点就启动了,再观察"Internet 信息服务(IIS)6.0管理器"会看到"FTP站点"以 及下面的"Default FTP Site"的前面有个红色的叉号 没有了,表示 FTP 站点启动成功

四、配置 FTP 服务器

1、设置站点 IP 地址

选中"Default FTP Site"单击鼠标右键,在弹出的 右键下拉菜单中选择"属性"命令,弹出"Default FTP Site 属性"对话框,第一个标签是 FTP 站点选项卡。 在"FTP 站点标识"项的"IP 地址"下拉列表框中 选择该服务器的 IP 地址"192.168.28.8",下面建议 勾选"启用日志记录"复选框。其他使用默认值即可, 单击"应用"按钮,保存更改

2、设置允许匿名访问

选择"FTP站点属性"对话框的"安全帐户"选项 卡,弹出如图 8-8 所示的"安全账户"选项卡对话框。 选择"允许匿名连接"多选框,单击"应用"按钮, 保存更改。

3、设置站点主目录并建立测试文件

选择"FTP站点属性"对话框的"主目录"选项卡, 弹出如图所示的"主目录"选项卡对话框。选择"此 计算机上的目录"单选钮,在"本地路径"文本输入 框上默认路径是"C:\inetpub\ftproot"不需要改动, 其它的也保持默认状态。单击"确定"按钮,保存选 项。

4、设置目录安全性

选择"FTP 站点属性"对话框的"目录安全性"选项 卡,"目录安全性"选项卡,可以选择"授权访问"单选 钮,也可以选择"拒绝访问"单选钮,但是在"下面列 出的除外"栏目中添加允许访问的主机,增加安全性。 本例选择"授权访问"单选钮即可。

- 5、设置 FTP 服务器主动模式
- 在 FTP 服务器上,选择"开始"—"管理工具" —"高级安全 Windows 防火墙"弹出"高级安 全 Windows 防火墙"控制台,选择"入站规则" 在最右端"操作"框中单击"新规则"超链接, 弹出"规则类型"对话框。
- 选择"端口"单选钮,单击"下一步"按钮, 弹出"协议和端口"对话框。
- 3) 在"该规则应用于 TCP 还是 UDP?"下面, 选择"TCP"单选钮。在下面选择"特定本地 端口"单选钮并在后面的文本输入框中输入
  "21"端口,单击"下一步"按钮,弹出"操 作"对话框
- 4)选择"允许连接"单选钮,单击"下一步"按钮,弹出"配置文件"对话框。
- 5) 将"域"、"专用"、"公用"三个复选框都选择, 单击"下一步"按钮,弹出"名称"对话框, 在"名称"中输入一个名称,如"开放 FTP端 口 21",单击"完成"按钮,完成 FTP 服务器 主动模式的设置。

五、配置 FTP 客户端

1、设置客户端浏览器被动方式
 在客户端计算机,打开 IE 浏览器,在"工具"菜

|                | 单下选择"Internet 选项",弹出"Internet 选项"对<br>话框,选择"高级"选项卡,在"设置"下找到"使<br>用被动 FTP(为防火墙和 DSL 调制解调器兼容性)"<br>项,取消此设置,重新启动浏览器即可使以上设置生<br>效。<br>2、采用浏览器方式测试 FTP<br>在客户端计算机,打开 IE 浏览器,在地址栏输入<br>"ftp:\\192.168.28.8" 会看到步骤5在<br>"C:\inetpub\ftproot"文件夹下建立的"FTP测试文<br>件 1.txt"、"FTP 测试文件 2.txt" 两个文件。<br>3、采用命令行方式测试 FTP<br>选择"开始"单击"运行"输入"cmd"弹出命令<br>窗口。输入"ftp 192.168.28.8",在用户名后输入匿名<br>用户"anonymous",口令直接回车即可,在"FTP>"<br>后面输入"dir"命令,会看到步骤3建立的两个文<br>件。 | 实践操作 | 回程 程 象, 加 培养 道度。      |
|----------------|----------------------------------------------------------------------------------------------------|------|-----------------------|
| 小结<br>(2分钟)    |                                                                                                    | 思记   | 总结全程,<br>构建新知结<br>构   |
| 任务拓展<br>(1 分钟) | 在客户端安装 CuteFTP 软件,并设置。<br>通过软件上传文件。                                                                                                    | 课后操作 | 扩展内容,<br>巩固知识         |
| 作业布置<br>(1 分钟) | 上网下载 serv-u 软件并安装                                                                                                    |      | 提供教学资<br>源,开拓学<br>生眼界 |

| 教学反思 |                                                                                                    |  |
|------|----------------------------------------------------------------------------------------------------|--|
| 板书设计 | FTP 服务器的安装与配置         一、FTP 概述         二、FTP 的使用方法         三、FTP 的安装         四、配置 FTP 服务器         五、配置客户机 |  |